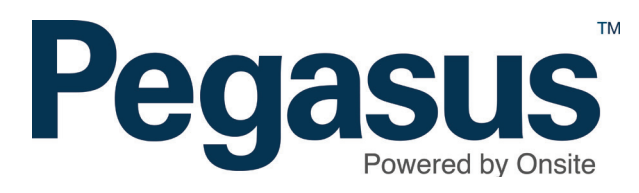

# Searching for contractors

# **OPTION 1 - Searching for contractors**

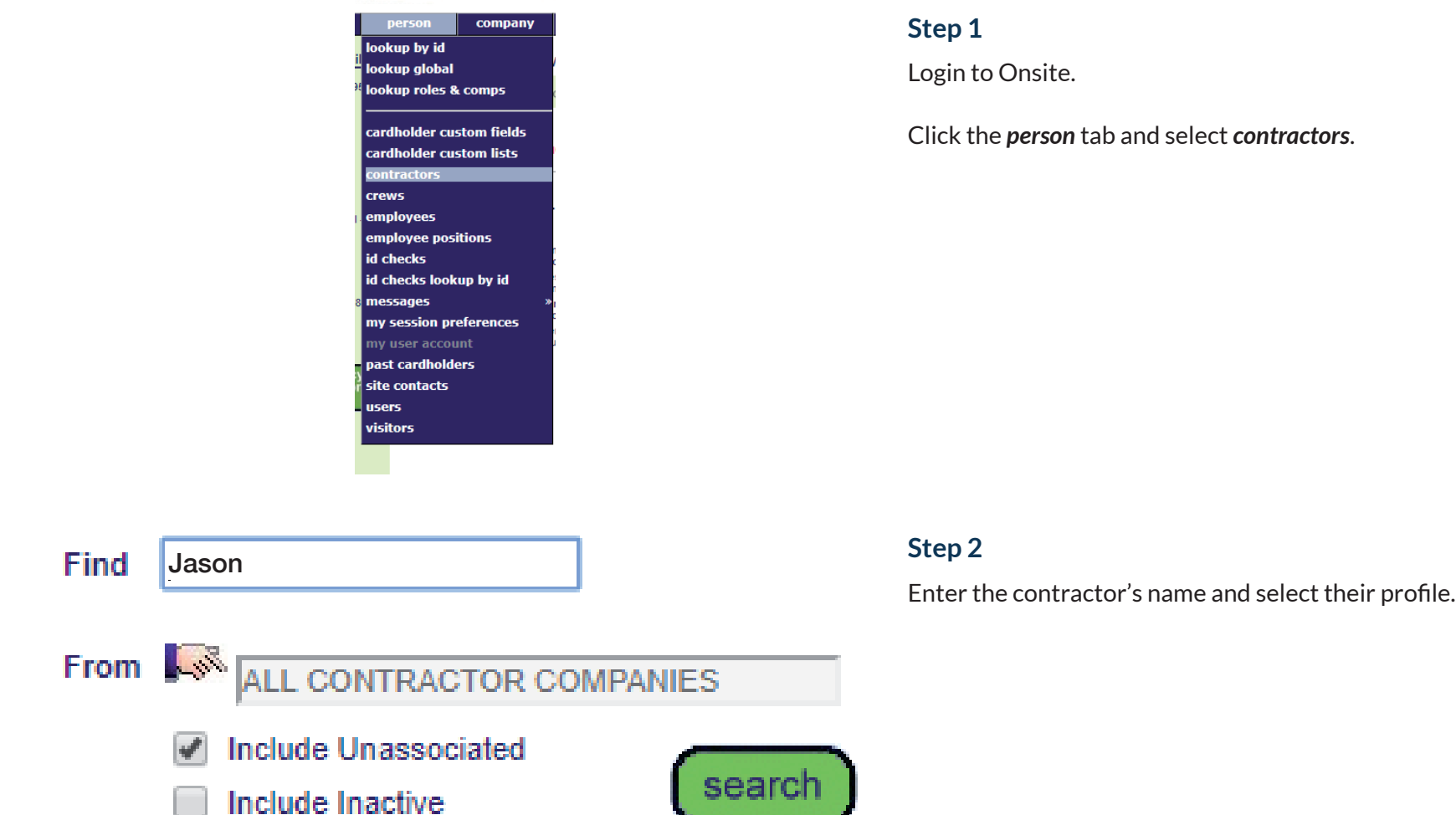

## Step 1

Login to Onsite.

Click the person tab and select contractors.

#### page 2

# **OPTION 2 - Searching through global lookup**

| Curter Incolorment and a second |           |            |  |  |
|---------------------------------|-----------|------------|--|--|
| person                          | company   | compliance |  |  |
| lookup by id                    | al Search |            |  |  |
| lookup global                   |           |            |  |  |
| lookup roles 8                  |           |            |  |  |
|                                 |           |            |  |  |
| cardholder cu                   | amin      |            |  |  |
| cardholder cu                   |           |            |  |  |
| contractors                     |           |            |  |  |
| crews                           |           |            |  |  |

### Step 1

Click the *person* tab and select *lookup global*.

#### Lookup Person Global Search

| Last Name:              | Smithson   |    |
|-------------------------|------------|----|
| First Name:             | Jason      |    |
| Middle Name:            |            |    |
| Date of Birth:          | 9 Aug 1939 | 19 |
| Drivers License Number: |            |    |
|                         |            |    |

cancel

#### SEARCH FOR CARDHOLDER

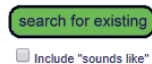

Search results will include system-wide Contractors and Employees you have permission to view from t
Enter additional search criteria to segregate the most likely matches from the search results for easy i
Select a name below to view the person.

#### EXACT MATCH ON ALL FIELDS

| Name            | ID      | Checked | Companies                       | Person Type | Date of Birth | Site | Visible        |
|-----------------|---------|---------|---------------------------------|-------------|---------------|------|----------------|
| Smithson, Jason | 465383  |         | Onsite Track Easy Pty Limited   | Contractor  | 09 Aug 39     |      | No - Associate |
| Smithson, Jason | 1740966 |         | Pegasus Management Pty. Limited | Contractor  | 09 Aug 39     |      | No - Associate |

## Step 2

Enter the employee's name and date of birth and select their profile from the search results.

# **OPTION 3 - Searching through lookup ID**

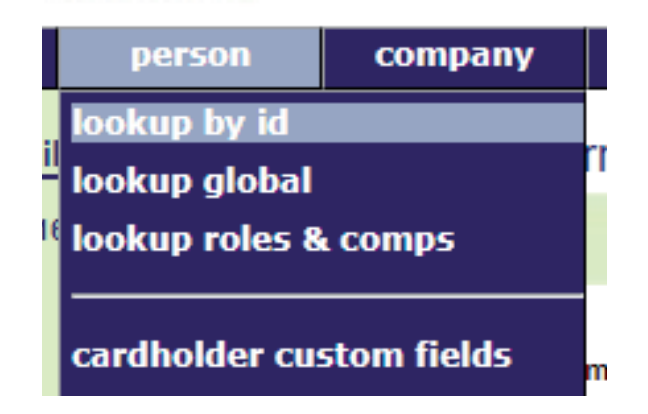

## Step 1

Click the *person* tab and select *lookup by ID*.

## Lookup Person By Id

Lookup ID: 465383

Use: 
Onsite Person ID Legacy ID

Results at 24 May 2018 Onsite ID: 465383 Name: Jason Smithson APPROVED Status: CONTRACTOR Person Type: no Associated: Works For: Туре Default Company ld **Onsite Track Easy Pty Limited** 251 Contractor NOT BLOCKED  $\checkmark$ 

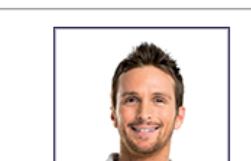

apply

## Step 2

Type the Onsite ID of the contractor and select their profile.

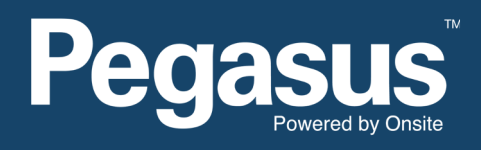

For questions or assistance please call 1300 131 194 or email support@onsitetrackeasy.net.au